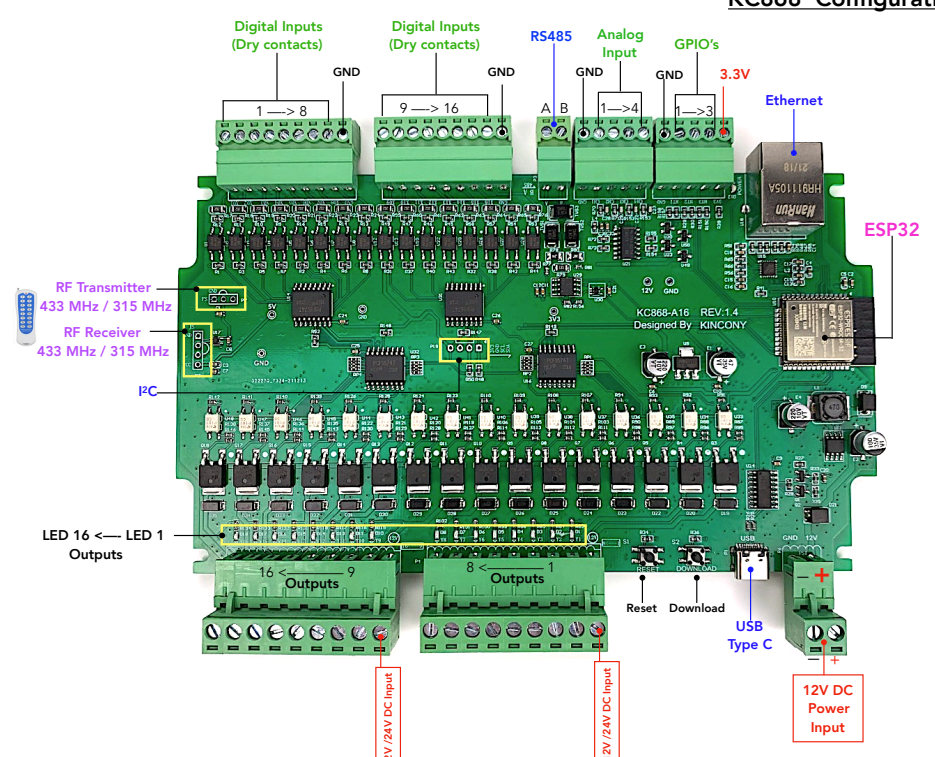

## Integrating Kincony KC868-A16 in Loxone Config.

### KC868 Configuration || Loxone Configuration

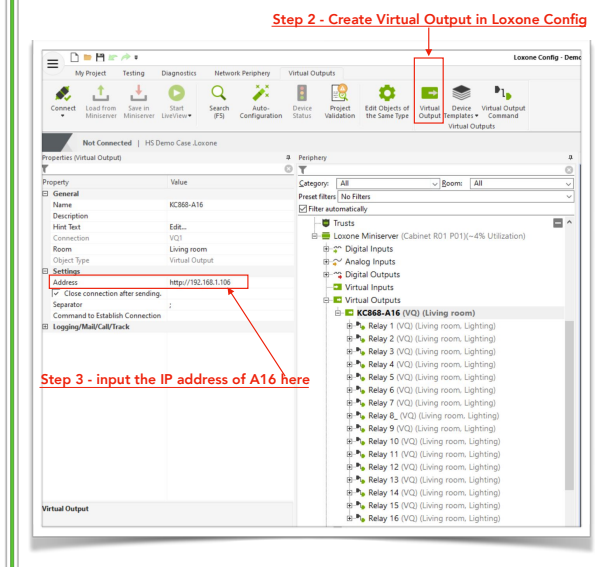

#### = D = H \* + + Testing 📑 🛸 ₽1.

Step 4 - Create Virtual Qutput command. You will have to create 16 virtual output commands

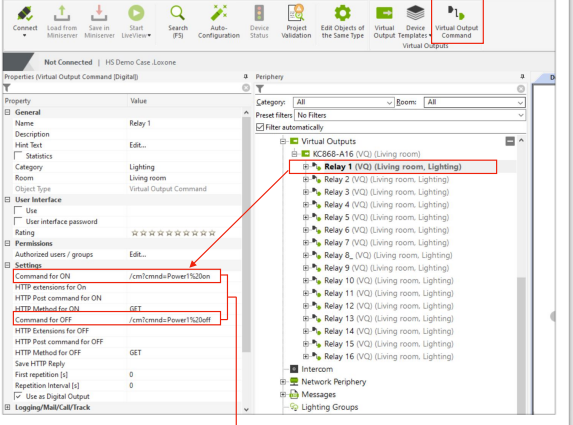

Step 5 - Input the commands for ON and OFF. NOTE : For each relay you have to specify relay number.

#### You can also import the KC868-A16 XLM Template and the above steps will not be required. After importing the template, change the IP address of your controller

#### NOTE : Mention the relay number after Power

| OUTPUT    | HTTP COMMAND FOR ON   | HTTP COMMAND FOR OFF   |
|-----------|-----------------------|------------------------|
| OUTPUT 1  | /cm?cmnd=Power1%20on  | /cm?cmnd=Power1%20off  |
| OUTPUT 2  | /cm?cmnd=Power2%20on  | /cm?cmnd=Power2%20off  |
| OUTPUT 3  | /cm?cmnd=Power3%20on  | /cm?cmnd=Power3%20off  |
| OUTPUT 4  | /cm?cmnd=Power4%20on  | /cm?cmnd=Power4%20off  |
| OUTPUT 5  | /cm?cmnd=Power5%20on  | /cm?cmnd=Power5%20off  |
| OUTPUT 6  | /cm?cmnd=Power6%20on  | /cm?cmnd=Power6%20off  |
| OUTPUT 7  | /cm?cmnd=Power7%20on  | /cm?cmnd=Power7%20off  |
| OUTPUT 8  | /cm?cmnd=Power8%20on  | /cm?cmnd=Power8%20off  |
| OUTPUT 9  | /cm?cmnd=Power9%20on  | /cm?cmnd=Power9%20off  |
| OUTPUT 10 | /cm?cmnd=Power10%20on | /cm?cmnd=Power10%20off |
| OUTPUT 11 | /cm?cmnd=Power11%20on | /cm?cmnd=Power11%20off |
| OUTPUT 12 | /cm?cmnd=Power12%20on | /cm?cmnd=Power12%20off |
| OUTPUT 13 | /cm?cmnd=Power13%20on | /cm?cmnd=Power13%20off |
| OUTPUT 14 | /cm?cmnd=Power14%20on | /cm?cmnd=Power14%20off |
| OUTPUT 15 | /cm?cmnd=Power15%20on | /cm?cmnd=Power15%20off |
| OUTPUT 16 | /cm?cmnd=Power16%20on | /cm?cmnd=Power16%20off |
|           |                       |                        |

#### https://tasmota.github.io/docs/Commands/

with Web Requests

Commands can be executed via web (HTTP) requests, for example:

http://<ip>/cm?cmnd=Power%20TOGGLE http://<ip>/cm?cmnd=Power%200n http://<ip>/cm?cmnd=Power%20off http://<ip>/cm?user=admin&password=joker&cmnd=Power%20Toggle

#### Any spaces or special characters must be replaced with their ASCII hex codes.

You must precede each hex code with %. Most used codes are: space = %20 and : = %38.

```
🔥 Tip
```

Use URLencoder.org to easily convert your commands

If you have set a password for web user interface access, this must be included (in plaintext) in the URL of the HTTP request, like so:

http://<ip>/cm?user=<username>&password=<password>&cmnd=Power%200n

# 1. Download tasmota download tool for

https://www.kincony.com/forum/showthread.php?tid=1715&pid=3084#pid3084

Step 1 : Download and Install Tasmota firmware which is customized for A16 from the below link

KC868-A16

- ESP-Flasher-Windows-x64.zip (Size: 16.07 MB / Downloads: 21) 2. Download tasmota BIN file firmware
- for KC868-A16 firmware-en-a16.zip (Size: 762.33 KB /
- Downloads: 27) 3. Connect the A16 to your network (WiFi
- or Ethernet)
- 4. Do the PCF8574 GPIO config for 16
- channal output and 16 channel input

| KC868-                  | A16     |  |
|-------------------------|---------|--|
|                         |         |  |
| Tasmota                 |         |  |
| PCF8574 parameter       | rs      |  |
| Invert Ports            |         |  |
|                         |         |  |
| vice I Port 0           | Input   |  |
| vice 1 Port 1           | Input 🗸 |  |
| evice 1 Port 2          | Input ~ |  |
| evice 1 Port 3          | Input v |  |
| levice 1 Port 4         | Input + |  |
| Device 1 Port 5         | Input 👻 |  |
| evice 1 Port 6          | Input 👻 |  |
| evice 1 Port 7          | Input 👻 |  |
| levice 2 Port 0         | Input 👻 |  |
|                         | Input 👻 |  |
| evice 2 Port 2          | Input 👻 |  |
| Device 2 Port 3 Input 👻 |         |  |
| Device 2 Port 4         | Input v |  |
| Device 2 Port 5         | Input 👻 |  |
| Device 2 Port 6 Input   |         |  |
| evice 2 Port 7          | locut x |  |

| Output                        |                                                                                                    |                                                                                                    |                                                                                                    |                                                                                                    |  |
|-------------------------------|----------------------------------------------------------------------------------------------------|----------------------------------------------------------------------------------------------------|----------------------------------------------------------------------------------------------------|----------------------------------------------------------------------------------------------------|--|
| Output                        | ÷                                                                                                    | 100.000.001                                                                                                    | _                                                                                                    | _                                                                                                    |  |
| Output                        | Ĥ                                                                                                    | ×0000 140                                                                                                    |                                                                                                    |                                                                                                    |  |
| E 3 Port 2 Output V KC868-A16 |                                                                                                    |                                                                                                    |                                                                                                    |                                                                                                    |  |
| Output                        | ~                                                                                                    | Tasmota                                                                                                    | ota                                                                                                    |                                                                                                    |  |
| Output                        | v                                                                                                    |                                                                                                    |                                                                                                    |                                                                                                    |  |
| Output                        | v                                                                                                    | ESP32 Temperature                                                                                                    | 42                                                                                                    |                                                                                                    |  |
| Output                        | ~                                                                                                    | PCF8574-1 D1                                                                                                    |                                                                                                    |                                                                                                    |  |
| Ordered.                      |                                                                                                    | PCF8574-1 D2                                                                                                    |                                                                                                    |                                                                                                    |  |
| Output                        | - ĭ                                                                                                    | PCF8574-1 D3                                                                                                    |                                                                                                    |                                                                                                    |  |
| Output                        | ~                                                                                                    | PCF8574-1 D4                                                                                                    |                                                                                                    |                                                                                                    |  |
| Output                        | v                                                                                                    | PCF8574-1 D5<br>PCF8574-1 D5                                                                                                    |                                                                                                    |                                                                                                    |  |
| Output                        | v                                                                                                    | PCF8574-1 D7                                                                                                    |                                                                                                    |                                                                                                    |  |
| Output                        | v                                                                                                    | PCF8574+2 D0<br>PCF8574+2 D1                                                                                                    |                                                                                                    |                                                                                                    |  |
| Output                        | v                                                                                                    | PCF8574-2 D2                                                                                                    |                                                                                                    |                                                                                                    |  |
| Output                        | v                                                                                                    | PCF8574-2 D3<br>PCF8574-2 D4                                                                                                    |                                                                                                    |                                                                                                    |  |
| Output                        | ~                                                                                                    | PCF8574-2 D5                                                                                                    |                                                                                                    |                                                                                                    |  |
| Output                        | -                                                                                                    | PCF8574-2 D6<br>BCE8574-3 D7                                                                                                    |                                                                                                    |                                                                                                    |  |
| Object                        |                                                                                                    |                                                                                                    | ~                                                                                                    | ~                                                                                                    |  |
|                               |                                                                                                    | 000000                                                                                                    | 0                                                                                                    | 0                                                                                                    |  |
| _                             |                                                                                                    | 000000                                                                                                    | 0                                                                                                    | 0                                                                                                    |  |
| n                             |                                                                                                    | 1 2 3 4 5 6                                                                                                    | 7                                                                                                    | 8                                                                                                    |  |
|                               |                                                                                                    |                                                                                                    | -                                                                                                    | -                                                                                                    |  |
|                               | Output<br>Output<br>Output<br>Output<br>Output<br>Output<br>Output<br>Output<br>Output<br>Output<br>Output<br>Output | Output •   Output •   Output • | Oxfgat V Control of the second of the second of the secon | Opposite Construction   Original of<br>Original of<br>Original<br>Original of<br>Original of<br>Original of<br>Original of<br>Origina |  |